## 6. My Menu

หลังจากที่มีการ Set My Menu เรียบร้อยแล้ว การเรียกใช้งานจากเมนูที่สร้างเสร็จ แล้วนั้น ให้เรียกจากหน้าต่าง My Menu โดยให้ Click ที่ รูปภาพ 🔂 โปรแกรมจะ แสดงเมนูตามที่ได้ Set ไว้ และให้ Click เลือกหน้าจอที่ต้องการใช้งานได้เลยโปรแกรม จะเปิดหน้าจอตามที่เลือกให้

หากต้องการเข้า**แก้ไข** My Menu ทันทีขณะที่กำลังเปิดใช้งาน My Menu นั้นสามารถทำได้โดยการ Click ที่ Set My Menu (ที่อยู่ด้านล่าง) โปรแกรมจะเปิดหน้าต่าง Set My Menu ให้ เพื่อทำการแก้ไข และหลังจากแก้ไขเสร็จแล้วให้ Click ที่ Refresh เพื่อทำการจัดเรียงข้อมูลใหม่หลังจากมีการแก้ไข

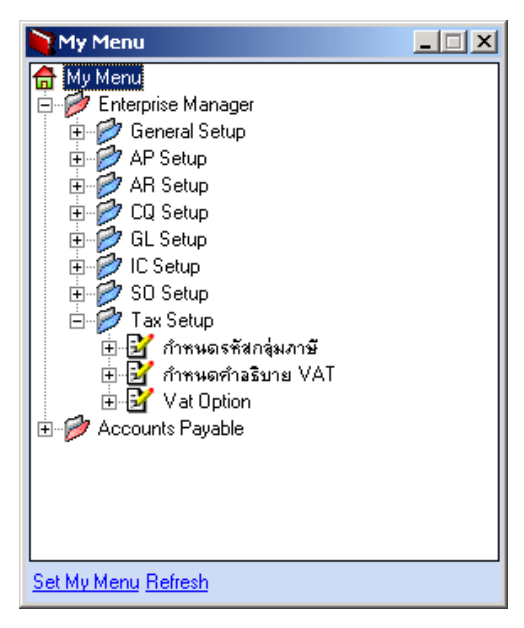

🕈 ตัวอย่างหน้าต่าง My Menu

บทที 3